## Esclarecimentos sobre o preenchimento da planilha – Anexo III

| Inicialmente <b>é necessário habilitar a edição da planilha</b> , pois ela abre em r<br>conforme print de tela abaixo:                                                                           | nodo de exibição protegido |  |  |  |  |  |  |  |
|----------------------------------------------------------------------------------------------------|----------------------------|--|--|--|--|--|--|--|
| MODO DE EXIBIÇÃO PROTEGIDO<br>Cuidado, pois arquivos provenientes da Internet podem conter vírus. A menos que você precise<br>editá-los, é mais seguro permanecer no Modo de Exibição Protegido. | Habilitar Edição ×         |  |  |  |  |  |  |  |
| Clique em "habilitar edição". 🛩                                                                                                    |                            |  |  |  |  |  |  |  |
| Depois, <mark>clique em "habilitar conteúdo"</mark> , conforme print de tela abaixo:                                                                                                    |                            |  |  |  |  |  |  |  |
| AVISO DE SEGURANÇA As macros foram desabilitadas. Habilitar Conteúdo                                                                                                    |                            |  |  |  |  |  |  |  |
|                                                                                                    |                            |  |  |  |  |  |  |  |

Essas mensagens aparecem na parte superior da planilha, assim que ela abre.

Fazendo esses procedimentos, todas as informações e opções da planilha ficarão visíveis. Observe-se que ao clicar na célula de título aparece a orientação de onde se encontram, no edital, os códigos:

| Código do exercício da atividade |                                                                    |  |  |  |  |  |
|----------------------------------|--------------------------------------------------------------------|--|--|--|--|--|
|                                  | ITEM 7.18 DO EDITAL 06/2022<br>Selecione a opção conforme situação |  |  |  |  |  |
|                                  |                                                                    |  |  |  |  |  |

As células de preenchimento possuem a lista suspensa (setinha no canto direito da célula destacada abaixo. É necessário clicar na setinha para abrir a lista com as opções). Após, selecionar o código que se refere a cada tipo de experiência que será declarado, e o mesmo ocorre com as demais células sobre os tipos de comprovantes, onde é necessário escolher quais os documentos que serão apresentados. Veja os prints de tela abaixo:

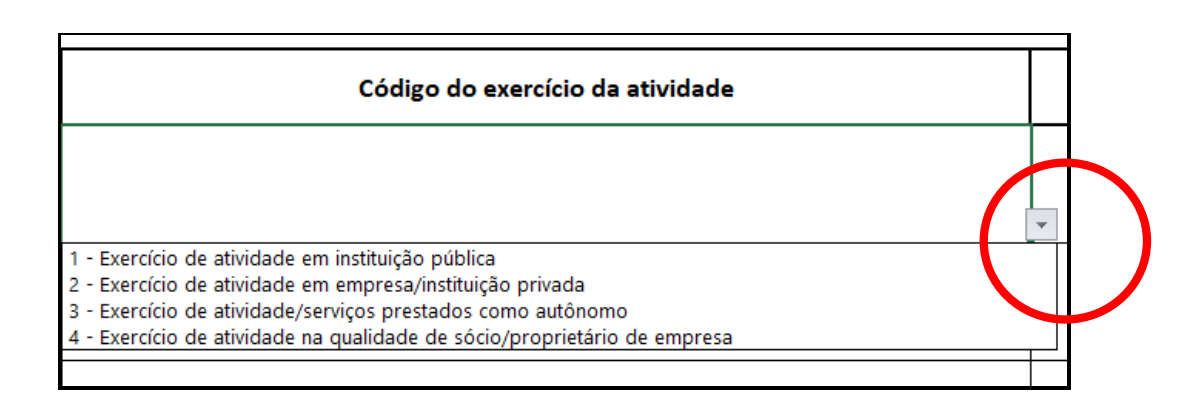

| LISTAGEM DE EXPERIÊNCIAS  |  |                                                                                                    |                                                             |   |  |
|---------------------------|--|----------------------------------------------------------------------------------------------------|-------------------------------------------------------------|---|--|
| Comprovantes de atividade |  |                                                                                                    |                                                             |   |  |
|                           |  | ITEM 7.18 DO EDIT/<br>Selecionar abaixo qu<br>serão apresentados<br>atividade declarada,<br>7.18 do Edital. | AL 06/2022<br>iais documentos<br>para cada<br>conforme item |   |  |
|                           |  |                                                                                                    |                                                             | J |  |

|                                                           | LISTAGEM DE EXPERIÊNCIAS                                            |                                               |                      |   |  |  |
|-----------------------------------------------------------|---------------------------------------------------------------------|-----------------------------------------------|----------------------|---|--|--|
|                                                           |                                                                     | Comprovantes de atividade                     |                      |   |  |  |
|                                                           |                                                                     |                                               |                      | Γ |  |  |
|                                                           |                                                                     |                                               |                      |   |  |  |
|                                                           |                                                                     |                                               |                      | * |  |  |
| A                                                         | no                                                                  | tação de Responsabilidade Técnica - ART acomp | anhada de declaração | ^ |  |  |
| A                                                         | Acervo Técnico - ARTs acompanhado da carteira de trabalho - CTPS    |                                               |                      |   |  |  |
| A                                                         | Atestado de Capacidade Técnica                                      |                                               |                      |   |  |  |
| A                                                         | tes                                                                 | stado Técnico                                 |                      |   |  |  |
| Certidão ou Declaração em papel timbrado do órgão público |                                                                     |                                               |                      |   |  |  |
|                                                           | Contrato Administrativo de Trabalho Temporário (incluindo aditivos) |                                               |                      |   |  |  |
|                                                           | Contrato de Prestação de Serviços                                   |                                               |                      |   |  |  |
| Contrato de Prestação de Serviços acompanhado da ART      |                                                                     |                                               |                      |   |  |  |
|                                                           |                                                                     |                                               |                      | 1 |  |  |

Com relação às datas de início e fim estabelecidas no edital, vide Errata nº 01/2022, o candidato precisa preencher os campos de início e fim, sendo que a quantidade de dias e meses considerados é preenchida automaticamente, conforme fórmula da planilha:

| _                                                      |             | _ |                                     |                      |                       |
|--------------------------------------------------------|-------------|---|-------------------------------------|----------------------|-----------------------|
| Data de início                                         | Data de fim | _ | Data de fim                         | Dias<br>considerados | Meses<br>considerados |
|                                                        |             | - |                                     |                      |                       |
| A PARTIR DE 22/08/2012<br>Data de início para contagem |             | - | ATÉ 01/07/2022<br>Data limite final |                      |                       |
|                                                        |             | - |                                     |                      |                       |

Alerta: Todas essas informações e opções da planilha <u>não irão aparecer</u> na sua planilha <u>se ela não for habilitada para edição</u>, conforme aquela primeira mensagem de alerta que aparece no início.